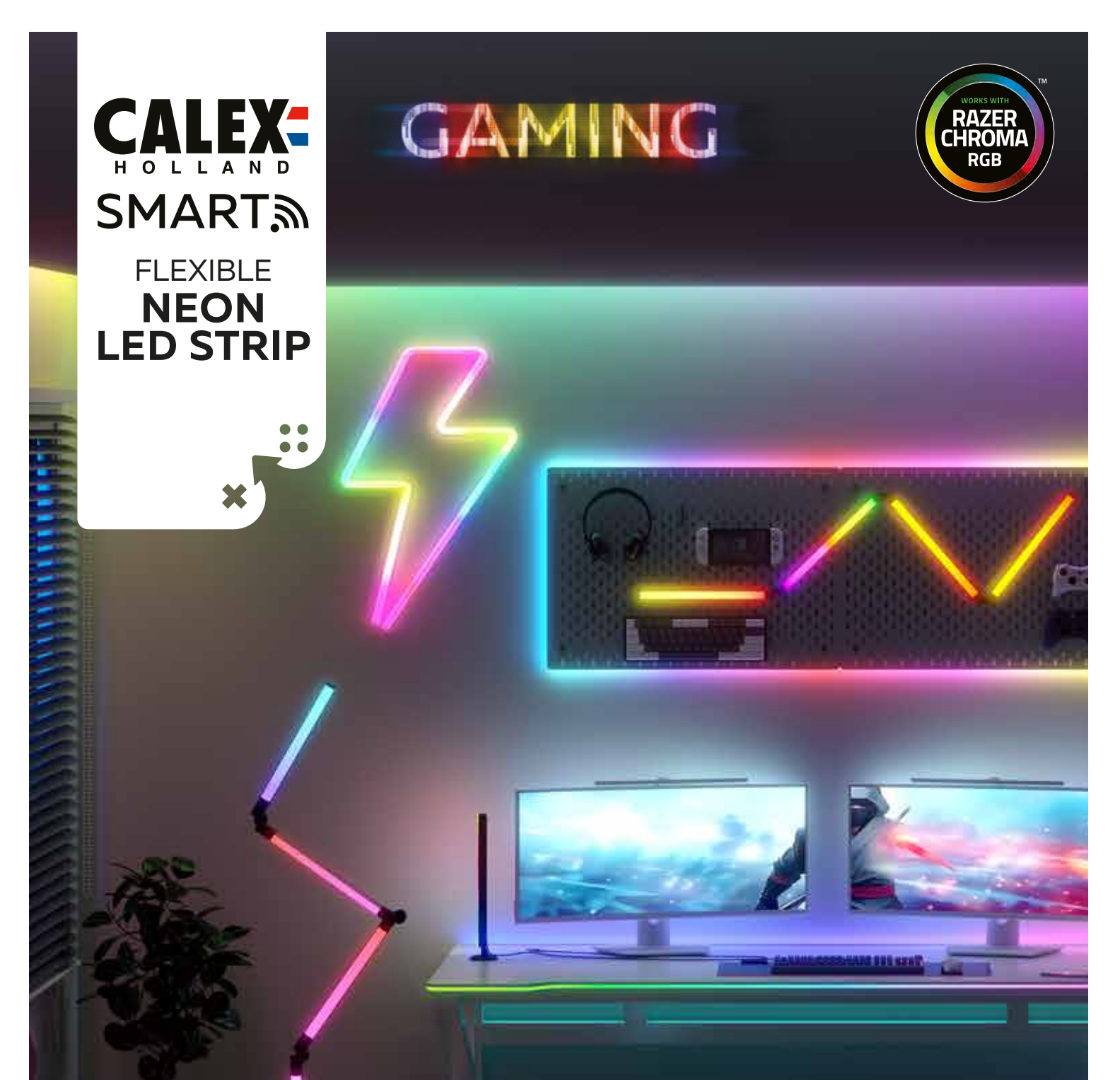

# Handleiding

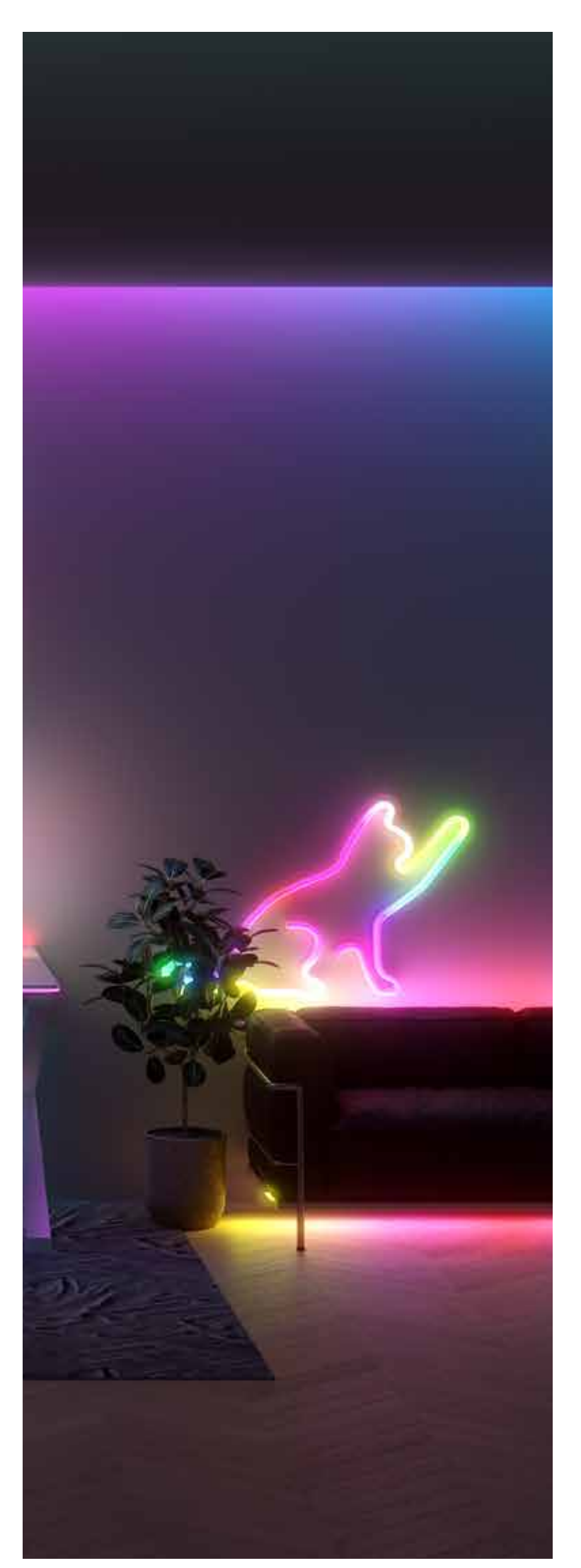

# FLEXIBLE NEON LED STRIP

#### Inhoud van het pakket:

1x LED-strip 4x hoekbeugels 12x rechte beugel

#### Installatie

1. Bepaal de gewenste vorm van de led-strip, houd rekening met de stroomvoorziening.

2. Zorg dat het oppervlakte stof- en vetvrij is.

3. Verwijder de stickerbeschermingsfolies en plak de beugels voorzichtig vast. Gebruik eventueel de schroeven. Druk de strip daarna vast in de beugels.

## Aan de slag

1. Zorg ervoor dat je Calex Gaming-product is toegevoegd in de Calex Smart App op je smartphone of tablet.

Ga dan naar stap 2. Als dit niet het geval is, volg dan de onderstaande stappen.

Zorg ervoor dat je een sterk wifi-signaal hebt en dat zowel je pc als je mobiele apparaat zijn verbonden met hetzelfde wifi-netwerk.

Voordat je begint met het toevoegen van Calex Gaming-producten, schrijf je de naam en het wachtwoord op, inclusief spaties en hoofdletters, van je wifi-netwerk.

Let op: dit item werkt alleen op een 2,4GHz wifi-netwerk, niet op een 5GHz wifi-netwerk. Als je een melding krijgt dat het product alleen werkt op 2,4GHz-netwerken, moet je de wifi-frequentie van je netwerk wijzigen naar 2,4GHz in het instellingenmenu van de router. Neem hiervoor contact op met je internetprovider.

- Download de Calex Smart-app voor je smartphone of tablet via de Google Play Store, de Apple Store of scan de QR-code.

- Open de app. Gebruik je de app voor het eerst? Volg dan de instructies op het scherm om je account aan te maken.

Zet het apparaat aan. Heb je bluetooth op je telefoon en staat deze aan? Dan wordt er automatisch verbinding gemaakt. Lukt het niet om automatisch verbinding te maken?
Voeg dan dit apparaat toe door op de + (rechterbovenhoek van het scherm) te tikken.
Volg de aanwijzingen om de installatie te voltooien. Zie voor meer informatie onze website: https://help.calex.eu

Resetten: Mogelijk moet je het product
eerst resetten. Dit doe je door het apparaat
3 keer aan/uit te zetten

(pluggen/ontkoppelen). Het apparaat begint te knipperen.

2. Download en installeer de nieuwste versie van de software "Calex Gaming" voor PC via www.calex.eu/ 3. Open de software van Calex Gaming en scan de QR-code die op het scherm verschijnt met je Calex Smart App om in te loggen met je Calex Smart.

Om dit te doen:

a. open de Calex Smart app op je mobiele apparaat

![](_page_2_Figure_15.jpeg)

4. Zorg ervoor dat de schakelaar "Razer Chroma inschakelen" op "AAN" staat

5. Sleep en zet je item(s) neer in het tabblad "Kamerbeheer" op basis van de positie in je kamer.

6. Installeer de nieuwste versie van Razer Synapse Software van de Razer-website (razer.com) op je pc.

7. Ga naar het tabblad "MODULES", beweeg de muis over "CHROMA CONNECT" en selecteer "TOEVOEGEN"

8. Open Razer Synapse, ga naar CONNECT > APPARATEN.

9. Zorg ervoor dat de schakelaar voor Calex Gaming op "AAN" staat.

10. Je Calex Gaming-item is nu klaar om te worden bediend door Razer Synapse.

11. Om het maximale uit uw Calex Gaming en Razer Chroma-integratie te halen, raden we u aan de volgende modules te installeren:
CHROMA STUDIO - Geavanceerde effecten creëren

• CHROMA VISUALIZER - Lichteffecten direct gesynchroniseerd met muziek die vanaf de pc wordt afgespeeld

Neem voor meer informatie contact met ons op via https://help.calex.eu

## System requirements:

'Windows 10' 64-bit or 'Windows 11'. Minimum of 500 MB of free hard disk space. Valid e-mail, software download, license acceptance, and internet connection needed to activate full features and for software updates.

Google, Google Assistant, the Google Assistant logo, Hey Google and Google Play are trademarks of Google LLC. Amazon, Alexa, and all related marks are trademarks of Amazon.com, Inc. or its affiliates. The Apple logo and Siri Shortcuts are trademarks of Apple Inc., registered in the U.S. and other countries and regions. App store is a service mark of Apple Inc. Windows and the Windows logo are trademarks of the Microsoft group of companies. ©2020 Razer Inc. All rights reserved. Razer, the triple-headed snake logo, Razer logo, "For Gamers, By Gamers.", and "Razer Chroma" logo are trademarks of Razer Inc. or affiliated companies in the United States and other countries. All other trademarks are the property of their respective owners. Any similarity between the images and characters shown with existing images or characters is coincidental.